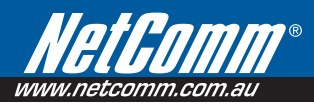

# Let's get started >

# To connect to the Internet

1. Install

NetComm

- a. Connect the **yellow Ethernet cable** to one of the 4 yellow Ethernet ports found at the back of the modem. Connect the other end of the cable to an available Ethernet port on your computer.
- b. Connect the gray telephone cable to the gray port on the back of the modem and connect the other end to the telephone port on your wall\*.
- c. Connect the **power cord** to the back of the modem and insert the plug pack into a power point. Then turn ON the power button on the back of the modem.

#### 2. Configure

- a. Insert the CD, when the CD loads click on Setup my Modem.
- b. Click on NB7 Series Wizard.
- b. Follow the steps shown.

### 3. Enjoy!

# If you have lost the CD please turn over for instructions on how to manually set up your modem.

 Please note, to ensure you receive the best performance from your modern you must use a filter on all telephone devices using the same line. (Recommended NetComm EM1550 ADSL2+ Line Filter)

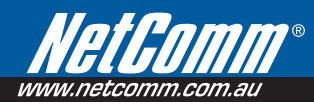

# NB7 Series - Quick Install Guide

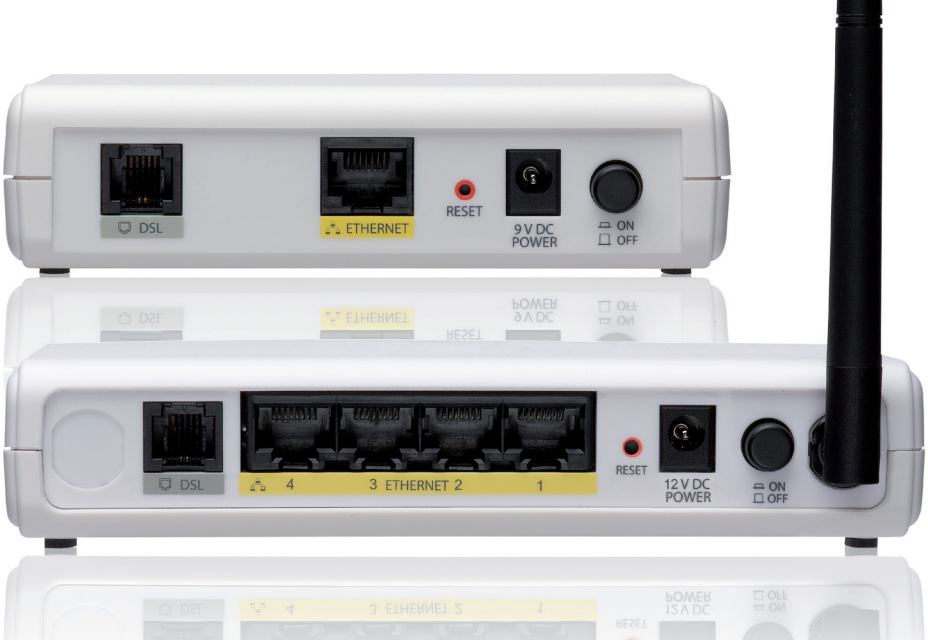

# NOTE: Only follow these instructions if you have lost your Install CD, if you have your CD please turn over for instructions.

### 1. Install

- a. Connect the **yellow Ethernet cable** to one of the 4 yellow Ethernet ports found at the back of the modem. Connect the other end of the cable to an available Ethernet port on your computer.
- b. Connect the **gray telephone cable** to the gray port on the back of the modem and connect the other end to the telephone port on your wall\*.
- c. Connect the **power cord** to the back of the modem and insert the plug pack into a power point. Then power ON the modem.

# 2. Configure

- a. Open a web browser and in the address bar type 192.168.1.1
- b. When it asks for a username and password enter: Username: admin, Password: admin.
- c. On the left hand side of the screen click on Quick Setup link.
- d. In the PPP Username box enter your Username (This will be supplied by your ISP).
- e. In the PPP Password box enter your **Password** (This will be supplied by your ISP).
- f. Click on the button named Save/Reboot.

## 3. Check

- a. Once the modem has rebooted, open up your web browser and type **www.netcomm.com.au** into your browsers address bar, if the page loads you are connected to the Internet!
- 4. Enjoy!